## **ESET Tech Center**

Kennisbank > Video Content > ESET Techlab > Security sandbox van de optimale instellingen voorzien | ESET Dynamic Threat Defense

## Security sandbox van de optimale instellingen voorzien | ESET Dynamic Threat Defense

Steef | ESET Nederland - 2022-06-21 - Reacties (0) - ESET Techlab

Welkom bij ESET TechLab. Hét kanaal waar wij technische kennis delen met onze Tech Community.

In deze aflevering verteld Riccardo Aanen je hoe ESET Dynamic Threat Defense gemakkelijk is in te stellen. Daarnaast het volledig GDPR proof te maken voor "iedere" omgeving. Dankzij Pro-active protection behoeden wij alle eindgebruikers voor de menselijke vergissing bij het openen van een ransomware bijlage en/of uitvoeren van schadelijke code met verregaande gevolgen.

Timestamps:

00:00 Intro 00:37 Uitleg beste instellingen voor security & privacy 01:00 Privacy instellingen 05:54 Proactive protection, wat is het en hoe werk het 07:45 Afsluiting

## Gerelateerde inhoud

- Automate the activation of ESET LiveGuard Advanced (ESET Dynamic Threat Defense) with ESET PROTECT (8.x)
- How to enable and configure the ESET LiveGuard Advanced (ESET Dynamic Threat Defense) service
- Activate ESET LiveGuard Advanced (ESET Dynamic Threat Defense) using ESET MSP Administrator in ESET PROTECT
- Activate ESET LiveGuard Advanced (ESET Dynamic Threat Defense) using EBA in ESET PROTECT
- <u>Add license for ESET LiveGuard Advanced (ESET Dynamic Threat Defense) to EBA</u>